## Adding a Phone Contact

Quick Links: Android iPhone

## iPhone

1. On your iPhone's home screen, tap the Contacts app icon, which appears as an address book with the greyed-out shapes of a man and woman. Alternatively, you can open the Phone app — a green icon with a white phone on it — and tap the Contacts icon on the bottom toolbar.

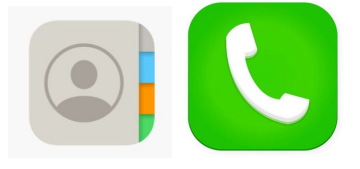

2. In the upper right-hand corner of your screen, tap the + button to add a new contact.

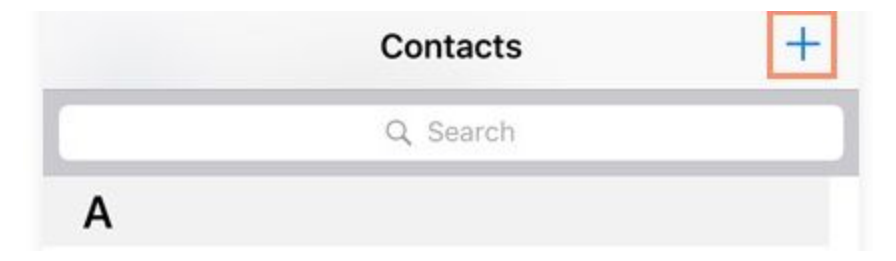

3. Type the first and last name of the contact you wish to add. In this case add Manalapan -Englishtown Regional Schools and fill in our phone number, 732-786-2500. Click Done when you're finished

| Cancel                                       | New Contact     | Done |
|----------------------------------------------|-----------------|------|
| Cancer                                       | New Contact     | Done |
|                                              |                 |      |
| (                                            | MR<br>Add Photo |      |
| Manalapan-I                                  | Englishtown     |      |
| Regional Sch                                 | nools           |      |
| Company                                      |                 |      |
|                                              |                 |      |
| e mobile >                                   | (732) 786-2500  |      |
| <table-cell-rows> add phoi</table-cell-rows> | ne              |      |

## Android

1. On your Android phone, open the Contacts app

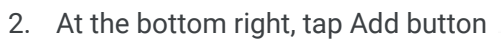

3. Enter the contact's name, Manalapan-Englishtown Regional Schools and our phone number 732-786-2500.

8

|    | <b>E</b>                            |        |
|----|-------------------------------------|--------|
| Do | First name<br>Manalapan-Englishtown | $\sim$ |
|    | Last name   Regional Schools        |        |
|    | Company                             |        |
| R  | Phone (732) 786-2500                | ×      |
|    |                                     |        |

4. When you're finished, tap Save.